## PHP CODEIGNITER

Gökhan Kandemir

## İçindekiler

| Bölüm 1: Codeigniter'a Giriş                         | 1  |
|------------------------------------------------------|----|
| Codeigniter ve Framework Nedir?                      | 2  |
| Codeigniter(CI) Nedir?                               | 2  |
| Framework Nedir?                                     | 3  |
| Neden Kullanılır?                                    | 3  |
| MVC Yapısı Nedir ve Ne için Kullanılır?              | 4  |
| Peki, MVC Nasıl Çalışır?                             | 5  |
| Klasör Yapısı                                        | 6  |
| Codeıgniter'ı Bilgisayara İndirmek                   | 6  |
| Model Nedir?                                         | 10 |
| View Nedir?                                          | 11 |
| Yeni Bir View Oluşturmak                             | 14 |
| Controller Nedir?                                    | 17 |
| index() Metodu Nedir ve Ne İşe Yarar?                | 20 |
| Tasarladığımız View'i Ekranda Göstermek              | 20 |
| View Üzerinde Dinamik Veriler (Değişken) Göstermek   | 22 |
| MVC URL Yapısı                                       | 26 |
| .htaccess Dosyası Nedir?                             | 28 |
| Metot Parametresi Okumak                             | 31 |
| Metot Tanımı İçerisinde Parametre Belirterek         | 31 |
| Uri Sınıfı Kullanarak Metot Parametresi Almak        | 34 |
| Form Verilerini Almak                                | 36 |
| base_url Nedir ve Neden Kullanılır?                  | 45 |
| base_url Tanımlamak                                  | 46 |
| Projeye Dışarıdan Dosya Dahil Etmek (CSS, JS, Image) | 55 |
| View'e JavaScript Dosyalarının Eklenmesi             | 58 |

| Routes Nedir ve Nasıl Tanımlanır?          | 62  |
|--------------------------------------------|-----|
| Sonuç ve Değerlendirme                     | 68  |
| Bölüm Sonu Sorular                         | 69  |
| Tanım Soruları                             | 69  |
| Boşluk Doldurmalı Sorular                  | 70  |
| Doğru/Yanlış Seçenekli Sorular             | 70  |
| Uygulama Soruları                          | 71  |
| Bölüm 2: Database İşlemleri                | 75  |
| Database Nedir?                            | 76  |
| Database Bağlantısı Nasıl Yapılır?         | 76  |
| Tablo Oluşturma                            | 80  |
| Veri Girişi                                | 81  |
| Active Record Nedir?                       | 81  |
| get() Metodu                               | 83  |
| where() Metotları                          | 88  |
| Birden Fazla Şart Ekleme İşlemi?           | 92  |
| Birden Fazla where Metodu Ekleyerek        | 92  |
| Array Oluşturup İçerisinde Şartı Belirtmek | 94  |
| Şart İçerisinde OR Kullanmak               | 95  |
| like() Metotları                           | 98  |
| wildcard Konumu Belirleme                  | 99  |
| order_by() Metodu                          | 101 |
| limit() Metodu                             | 105 |
| query() Metodu                             | 106 |
| insert() Metodu                            | 109 |
| update() Metodu                            | 114 |
| delete() Metodu                            | 117 |

| Sonuç ve Değerlendirme                                        | 119 |
|---------------------------------------------------------------|-----|
| Bölüm Sonu Soruları                                           | 120 |
| Tanım Soruları                                                | 120 |
| Boşluk Doldurmalı Sorular                                     | 121 |
| Doğru/Yanlış Seçenekli Sorular                                | 122 |
| Uygulama Soruları                                             | 122 |
| Uygulamanın açıklaması                                        | 123 |
| Bölüm 3: Model İşlemleri                                      | 125 |
| Giriş                                                         | 126 |
| Model Nedir?                                                  | 126 |
| Metot Oluşturmak?                                             | 129 |
| Controller Üzerinden Model Çağırmak?                          | 130 |
| Kayıt Listeleme İşleminin Model Üzerine Taşınması             | 131 |
| Kayıt Ekleme İşleminin Model Üzerine Taşınması                | 132 |
| Kayıt Güncelleme İşleminin Model Üzerine Taşınması            | 137 |
| Daha Esnek Kayıt Güncelleme İşlemi için Parametre Tanımlaması | 142 |
| Kayıt Silme İşleminin Model Üzerine Taşınması                 | 145 |
| Sonuç ve Değerlendirme                                        | 149 |
| Bölüm Sonu Soruları                                           | 150 |
| Tanım Soruları                                                | 150 |
| Boşluk Doldurmalı Sorular                                     | 150 |
| Doğru/Yanlış Seçenekli Sorular                                | 150 |
| Uygulama Soruları                                             | 151 |

| Bölüm 4: Personel Kayıt Uygulaması             | 153 |
|------------------------------------------------|-----|
| Giriş                                          | 154 |
| Uygulamanın Açıklaması                         | 154 |
| Veritabanının Oluşturulması                    | 154 |
| Projenin Çatısının Oluşturulması               | 156 |
| Codeigniter'ı İndirmek                         | 156 |
| Tabloya Bilgi Girmek                           | 156 |
| Konfigürasyonların Yapılması                   | 158 |
| 1. base_url Tanımlama                          | 158 |
| 2. autoload İçerisinde Tanımlama               | 159 |
| 3. Database Bağlantısının Yapılması            | 160 |
| 4htaccess Dosyası Tanımlama                    | 161 |
| Controller Dosyasının Oluşturulması            | 162 |
| Model Dosyasının Oluşturulması                 | 165 |
| Config Dosyasında default_controller Tanımlama | 167 |
| Listeleme Sayfası                              | 168 |
| HTML Kodlaması                                 | 168 |
| PHP Kodlaması                                  | 172 |
| Kayıt Ekleme Sayfası                           | 182 |
| HTML Kodlaması                                 | 183 |
| PHP Kodlaması                                  | 186 |
| Kayıt Düzenleme Sayfası                        | 193 |
| HTML Kodlaması                                 | 193 |
| PHP Kodlaması                                  | 205 |
| Kayıt Silme Sayfası                            | 212 |
| HTML Kodlaması                                 | 213 |
| PHP Kodlaması                                  | 213 |

| Kayıt Sıralama                               | 217 |
|----------------------------------------------|-----|
| HTML Kodlaması                               | 217 |
| PHP Kodlaması                                | 220 |
| Sonuç ve Değerlendirme                       | 224 |
| Bölüm Sonu Soruları                          | 224 |
| Uygulama Soruları                            | 224 |
| Bölüm 5: Gelişmiş Codeigniter Özellikleri    | 227 |
| Helper Nedir ve Neden Kullanılır?            | 228 |
| Session Kullanımı                            | 231 |
| Session'a Veri Atmak                         | 232 |
| Session'dan Veri Almak                       | 234 |
| Session'daki Verileri Listelemek             | 236 |
| Session'dan Veri Silmek                      | 238 |
| Sunucuya Dosya Aktarımı (Upload)             | 240 |
| HTML Kodlaması                               | 240 |
| Upload Sınıfı Kullanımı                      | 243 |
| Doğrulama Kodu Oluşturma (Captcha Kodu)      | 250 |
| Sayfa Bulunamadı Sayfası (Error Page) Yapımı | 261 |
| E-Posta Gönderme İşlemi                      | 265 |
| Sonuç ve Değerlendirme                       | 274 |
| Bölüm Sonu Soruları                          | 274 |
| Tanım Soruları                               | 274 |
| Boşluk Doldurmalı Sorular                    | 275 |
| Doğru/Yanlış Seçenekli Sorular               | 277 |
| Uygulama Soruları                            | 278 |
| Araştırma Soruları                           | 279 |

| Bölüm 6: Personel Kayıt Uygulaması             | 281 |
|------------------------------------------------|-----|
| Personel Kayıt Uygulaması                      | 282 |
| Uygulamanın Açıklaması                         | 282 |
| Kullanıcı Tablosu Oluşturmak                   | 283 |
| Tabloya Bilgi Girmek                           | 284 |
| Projenin Çatısının Oluşturulması               | 285 |
| Kullanılacak Dosyaların Oluşturulması          | 285 |
| Helper Oluşturmak                              | 285 |
| Helper Dosyasını Autoload İçerisinde Tanımlama | 285 |
| Controller Dosyasının Oluşturulması            | 286 |
| Model Dosyasının Oluşturulması                 | 287 |
| Bootstrap Framework'ünü İndirme                | 288 |
| HTML Kodlaması                                 | 290 |
| Personel Listeleme Sayfası                     | 290 |
| Personel Ekle Sayfası                          | 294 |
| HTML Kodlaması                                 | 295 |
| PHP Kodlaması                                  | 300 |
| Personel Listeleme Düzenlemesi                 | 306 |
| Personel Düzenle Sayfası                       | 307 |
| HTML Kodlaması                                 | 308 |
| PHP Kodlaması                                  | 313 |
| Alert İşlemleri                                | 321 |
| Giriş Sayfası                                  | 330 |
| HTML Kodlaması                                 | 331 |
| PHP Kodlaması                                  | 340 |
| Routes Dosyasında Default_controller Tanımlama | 348 |
| Sonuç ve Değerlendirme                         | 359 |
| Bölüm Sonu Soruları                            | 360 |
| Uygulama Soruları                              | 360 |
| Dizin                                          | 364 |

### Codeigniter'a Giriş

#### Bu Bölümde

| Codeigniter ve Framework Nedir?         | 2  |
|-----------------------------------------|----|
| MVC Yapısı Nedir ve Ne için Kullanılır? | 4  |
| Klasör Yapısı                           | 6  |
| Model Nedir?                            | 10 |
| View Nedir?                             | 11 |
| Controller Nedir?                       | 17 |
| View Üzerinde Dinamik Veriler           |    |
| (Değişken) Göstermek                    | 22 |
| MVC URL Yapısı                          | 26 |
| .htaccess Dosyası Nedir?                | 28 |
| Metot Parametresi Okumak                | 31 |
| Form Verilerini Almak                   | 36 |
| base_url Nedir ve Neden Kullanılır?     | 45 |
| Projeye Dışarıdan Dosya Dahil Etmek     |    |
| (CSS, JS, Image)                        | 55 |
| View'e JavaScript Dosyalarının          |    |
| Eklenmesi                               | 58 |
| Routes Nedir ve Nasıl Tanımlanır?       | 62 |
| Sonuç ve Değerlendirme                  | 68 |
| Bölüm Sonu Sorular                      | 69 |
|                                         |    |

Bu bölümde Codeigniter ve Framework kavramlarından, MVC yapısının ne olduğu ve nasıl çalıştığından bahsedeceğiz. Ayrıca Codeigniter'ın bilgisayara nasıl indirileceğini, klasör yapısının nasıl olduğunu ve çalışma prensibi hakkında bilgi sahibi olacağız.

Daha sonra Model View Controller (MVC) yapısının modüllerinin neler olduğuna, nasıl oluşturulduğuna ve nasıl kullanıldığına değineceğiz.

Ek olarak; .htaccess dosyasının oluşturulmasını, form verilerinin okunmasını, CSS ve JavaScript dosyalarının Codeigniter projesi içerisinde kullanımını, routes tanımlamalarını uygulayıp, sizi bölüm sonunda hazırlamış olduğum alıştırmalar ile baş başa bırakacağım.

#### Codeigniter ve Framework Nedir? Codeigniter(CI) Nedir?

Codeigniter, web projelerimizi yapmamızı sağlayan çok popüler bir PHP framework'üdür. Yani yapısında PHP kullanılır. Bundan dolayı Codeigniter'ı anlamak için PHP bilmek gerekmektedir. Bu kitap içerisinde maalesef PHP'nin temel kavramlarına değinmeyeceğiz.

Codeigniter kurulum dosyası bulunan, bilgisayarınıza yükleyeceğiniz sıradan bir yapı değil. Belki böyle düşünmüş olabilirsiniz fakat maalesef tahmin ettiğiniz gibi değil. Codeigniter, bir PHP projesidir. İçerisinde birçok PHP dosyası mevcuttur. Az önce bahsetmiş olduğumuz binlerce fonksiyon bulunan PHP dosyaları. Codeigniter kullanmak demek aslında bu framework içerisinde bulunan dosyalar, fonksiyonları ve benzerlerini kullanmak demektir. Yapacağımız projeleri Codeigniter'ın bize sağlamış olduğu imkanlarla yapmak demektir.

Codeigniter, bir ara geliştirilmesi durdurulmuş ve daha sonra tekrardan **EllisLab** tarafından geliştirilmeye devam edilmiş ve halen geliştirilmesi için çalışmalar yapılan bir framework'tur. Şuan aktif olarak **3.**x versiyonları kullanılmaktadır. Bu kitap içerisinde de **3.**x versiyonunu kullanacağız. Eğer Codeigniter gibi bir framework kullanırsak bize sağlayacağı başlıca faydaları şunlardır;

- » Güvenlik Kontrolü
- » Kolay şekilde kullanabileceğimiz SESSION ve COOKIE yapıları,
- » Database işlemlerini kolaylaştıran Active Record aracı,
- » \$\_GET ve \$\_P0ST gibi veri transferi açısından önemli olan değişkenleri kullanımı oldukça kolay sınıfı,
- » Form validation yapıları,
- » Cache mekanizmaları,
- » Doğrulama kodları için hazır captcha sınıfı,
- » Dosya upload işlemleri için hazır sınıflar,
- » pagination sınıfı,
- » Sayfaları sıkıştırma algoritmaları ile oluşturulmuş hooks yapıları,
- » String sınıfları,
- » Sayı sınıfları,
- » Crypto sınıfları (şifrelemeler için),
- » Migration yapıları (veritabanı oluşturmak için kullanılan yapılar),
- » Log sınıfları,

» Dosya okuma sınıfları (XML, XLS...) gibi daha bu listeyi oldukça uzatabileceğimiz birçok özelliği sıralayabiliriz.

Codeigniter'ın bize sunmuş olduğu birçok özelliğin yanında **Open Source** (Açık Kaynak) olduğu için birçok yazılım geliştirici tarafından da farklı sınıflar (modül) yazılmaktadır.

#### FRAMEWORK NEDIR?

Kabaca anlatılırsa framework; bir proje içerisindeyken işlemlerimizi kolaylaştırmak için, kendimize ait birçok kod bloğu yani fonksiyon ya da sınıf yazarız. Bunlara örnek vermek gerekirse;

- » database sorguları,
- » dosya sistemi okuması,
- » güvenlik için belirli kontroller,
- » form okuma işlemleri,
- » SESSION kontrolleri gibi örnekler denk gelebilir.

Aynı mantıktan yola çıktığımız zaman bir framework içinde; o framework'ün geliştiricileri tarafından, bir proje içerisinde yazılımcının ihtiyacı olabilecek temel ve gelişmiş; fonksiyonlar, modüller, kontrol sistemleri, güvenlik önlemleri gibi arttırabileceğimiz yazılım parçaları kodlanmıştır.

Framework'ü kullanan yazılımcıya ise sadece bunları kullanmak yani kendi sistemine adapte etme kalmaktadır.

Örnek vermek gerekirse; Bootstrap bir CSS Framework'üdür. Biz projelerimizde bu framework'ü kullanarak oldukça kolay bir şekilde responsive ve mobil uyumlu tasarımlar yapabilmekteyiz. Eğer bootstrap kullanmıyor olsaydık, tüm responsive ve mobil uyumlu CSS kodlarını kendimiz yazıyor olacaktık.

#### NEDEN KULLANILIR?

Framework kullanmak zorunda değiliz, fakat kullanmazsak bize kazandırmış olduğu tüm avantajları kendimiz yapmak zorunda kalacağız. Örneğin; Bootstrap için düşünecek olursak tüm bu CSS içerisinde bulunan class tanımlamalarını kendimiz yazmak durumunda kalacağız.

#### Framework kullanmadığımızda;

- » Framework'ün bize sunduğu tüm kolaylıkları kendimiz yapacağız demektir.
- » Bunları yaparken tek perspektiften bakacağımız için karşılaşacağımız hata ve süreçsel sıkıntılar da tek perspektiften olacaktır. gibi iki temel durumla karşılaşırız.

#### View Üzerinde Dinamik Veriler (Değişken) Göstermek

Bu konu başlığı altında Codeigniter ile View dosyalarına Controller üzerinden nasıl değişken gönderildiğini göreceğiz.

Controller üzerinde oluşturduğumuz bir değişkeni view üzerinde görmek istersek ne gibi bir işlem yapmalıyız? Bu konuda bunun üzerinde duracağız.

Şuana kadar yaptığımız ve gördüğümüz view tasarımlarında genel olarak statik veriler gördük yani sabit olarak HTML üzerinde yazmış olduğumuz <h1> gibi gibi (elbette view içerisinde görmüş olduğumuz her element buna dahildir) elementleri projeyi çalıştırdığımızda görmüştük.

Burada yapacağımız işlem ise; Controller üzerinde oluşturmuş olduğumuz bir değişkeni, view üzerinde göstermek. Bunu yapmamız için ihtiyacımız olan adımlar nelerdir onu görmek.

Peki; buna neden ihtiyacımız var?

Biz birçok mantıksal işlemi controller içerisinde yapacağız. Bu işlemlerin bir sonucu olacaktır. Bazı sonuçları da, view üzerinde kullanıcıya sunmak isteriz. İşte bundan dolayı elde ettiğimiz sonuçları view'e göndermemiz ve view üzerinde bunları görüntülememiz gerekmektedir.

Değişken oluşturmak için **applications/controllers/Welcome.php** isimli controller'a gidelim ve index() metodu içerisinde birkaç değişken oluşturalım.

Aşağıdaki kodlamalar application/controllers/Welcome.php dosyası üzerine yapılmıştır.

```
<?php
defined('BASEPATH') OR exit('No direct script access allowed');
class Welcome extends CI_Controller {
    public function index()
    {
        $sayi_1 = 10;
        $sayi_2 = 20;
        $toplam = $sayi_1 + $sayi_2;
        $this->load->view('test_view');
    }
}
```

#### MVC URL YAPISI

Bu kısımda Codeigniter ile MVC yapısına ait olan URL yapısını inceleyeceğiz.

MVC yapısının çalışma prensibi farklı olduğu gibi URL sistemi de farklıdır. MVC ile yapılan projelerde; eğer herhangi bir route (ileri konularda route konusunu detaylıca göreceğiz) tanımlaması yapılmamışsa **urunler.php**, **urun-listesi.php**, **hakkimizda.php** gibi dosya isimlerini göremeyiz. MVC yapısının URL yapısı aşağıdaki gibi düşünülmelidir.

#### http://www.siteadi.com/controllerAdi/metotAdi/parametre1/parametre2/parametreN

Bu şekilde tanımlanmış birçok URL ile günlük hayatta karşılaşıyoruz aslında. Şimdi bu gördüğümüz URL'leri nasıl çözeceğimizi öğrenelim.

Örnek, URL aslında kendini açıklıyor. Bir örnek senaryo ile ilerleyelim;

Sitemizin adı *www.yazilimegitim.net* olsun. Eğitim listesini göreceğimiz bir linke tıklıyoruz ve yukarıdaki URL bir anda değişiyor ve aşağıdaki gibi oluyor;

#### http://www.yazilimegitim.net/egitim/liste

*yazilimegitim.net* sitemin adı sonraki / (slash) karakterinden sonra gelen değer ise (yani eğitim) benim MVC yapımdaki controller dosyamıza denk gelmektedir. Bir sonraki / (slash) karakterinden sonra gelen değer ise controller içerisinde yer alan metot adına denk gelir (yani liste). Controller dosyasının görüntüsü aşağıdaki gibi düşünülebilir.

```
<?php
defined('BASEPATH') OR exit('No direct script access allowed');
class Egitim extends CI_Controller {
    public function index(){
    }
    public function liste(){
        echo "Burada eğitimler listelenecektir.";
    }
}</pre>
```

Görüldüğü gibi **Egitim** adında bir class'ım var ve bu class'ın içerisinde **liste** isimli bir metodum var. *http://www.yazilimegitim.net/egitim/liste* bu şekilde istek gönderdiğim zaman ilgili controller içerisindeki ilgili metot çağırılır ve o metot içerisinde yapılan işlemler gerçekleştirilir. Bizim senaryomuz için düşünürsek; Egitim isimli controller dosyasının altında bulunan liste isimli metot çalıştırılacaktır ve ekrana echo komutu sayesinde Burada eğitimler listelenecektir yazacaktır.

Metot adından sonraki her / (slash) karakterinden sonra gelen değerler ise o metoda gönderilen parametreleri oluşturmaktadır (metot parametresi okumayı ileride detaylıca anlatmaya çalıştım).

Lokal üzerinde çalıştığımız için site adımız *http://localhost/kitap* olacaktır. Yukarıdaki bilgilere göre localhost üzerinde URL yapısını bir deneyelim.

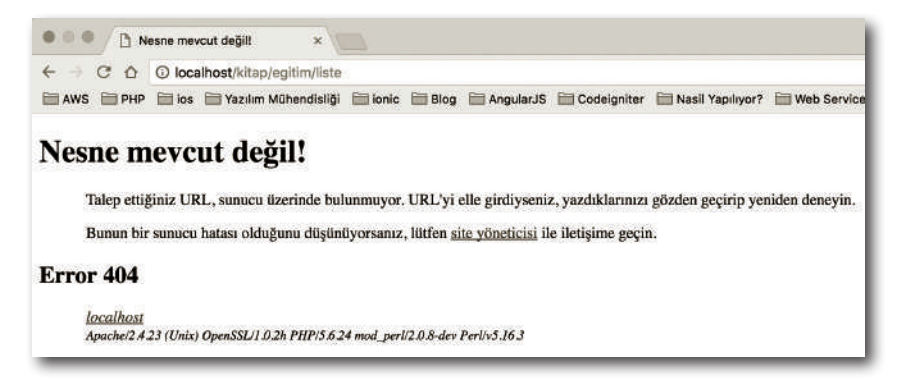

Resimde görebileceğimiz gibi bize böyle bir dosyanın mevcut olmadığını söylüyor. Halbuki böyle bir controller ve metot da projemde bulunmaktadır. Çalışmamasının sebebi ise Codeigniter'ın URL yapısının çalışma prensibi.

Codeigniter'ın çalışma prensibinden dolayı bu URL yapısı birazcık farklı. İlk bölümde klasör yapısından ve burada ilk klasörün içerisinde bulunan **index.php** dosyasından bahsetmiştik. Codeigniter bütün işlemlerini bu dosya üzerinden yapmaktadır aslında. Yukarıda bahsettiğimiz URL yapısını bu dosya üzerinden gerçekleştirmektedir.

Örneğin, *http://localhost/kitap/egitim/liste* linkini ele alalım. Codeigniter projesinde bu URL'nin çalışması için controller ve metot adını index.php dosyasına parametre olarak göndermek gerekmektedir.

Linkimizi bu şekilde düzenleyip çalıştırdığımızda ise projemizin istediğimiz gibi çalıştığını görebiliriz.

#### PROJEYE DIŞARIDAN DOSYA DAHIL ETMEK (CSS, JS, IMAGE)

Bu kısımda Codeigniter projemize, proje dışından bir dosyanın (CSS, JavaScript, Resim) nasıl eklendiğini göreceğiz ve projemizi eklediğimiz dosyalarla şekillendireceğiz.

Şuana kadar yaptığımız hiçbir kodlamada resim, stil ya da JavaScript dosyası ile çalışmadık. Bunları elbette hazırlamış olduğumuz view dosyalarının içerisinde de yazabilirdik. Fakat bu bölümde biz view içerisinde yazmayla değil dışarıda bulunan CSS, JavaScript ya da Resim dosyalarımızı view de nasıl kullanabiliriz onu göreceğiz.

Bunu yapabilmek için ilk olarak projemin ana klasörü içerisinde **assets** isimli bir klasör oluşturuyorum. Elbette bu klasörün adını dilediğiniz gibi seçebilirsiniz. Oluşturduktan sonra içerisinde **style.css**, **custom.js** dosyaları oluşturup bir tane de rastgele resim dosyası atıyorum.

```
    kitap /Applications/XAMPP/htdocs/kitap
    application
    assets
    custom.js
    kablosuzkedi.png
    style.css
    is system
    .gitignore
    .htaccess
    index.php
    External Libraries
```

Tanımlamaları yaptıktan sonra style.css dosyasında sayfamızı şekillendirmek için birkaç kodlama yapıyoruz.

```
body{
   font-family: Arial;
   background-color: #f0f0f0;
}
```

Konuyu daha iyi anlayabilmek için basit tuttum. Bu nedenle sayfamızın font tipini ve arkaplan rengini değiştirmek, şuanlık değişikliği görmek açısından yeterli. Daha önce yapmış olduğumuz **personel\_form** view dosyasına gidelim (application/views/personel\_form.php). Dışarıdan eklenen CSS ve JavaScript dosyalarını <head> blokları içerisinde tanımlıyoruz. Bu yüzden tanımlamalarımızı bu blok içerisinde yapacağız.

#### VIEW'E RESIM DOSYALARININ EKLENMESI

Şuana kadar dışarıdaki dosyaları kullanmış olduğumuz view dosyalarına eklemelerle ilgili bayağı bir yol aldık. Resim dosyalarının eklenmesi ise şuana kadar yapmış olduğumuz işlemlerden farklı değil. Aynı stil ve JavaScript dosyalarının çağırılma şekillerinde olduğu gibi resim dosyalarını gösterme işlemi de HTML etiketlerinden ibaret. Bunun için <img /> etiketini kullanıyoruz. Formumuzun başına bir resim eklemek için aşağıdaki kodlamayı yapalım.

```
<form action="<?php echo base_url("personel/kaydet"); ?>" method="post">
    <img src="<?php echo base_url("assets/kablosuzkedi.png"); ?>" alt="">
    <div>
        <label for="personel_adi">Personel Adi</label>
       <input type="text" name="personel_adi" id="personel_adi">
    </div>
    <br>
    <div>
        <label for="email">E-posta adresi</label>
        <input type="text" name="email" id="email">
    </div>
    <br>
    <div>
        <label for="departman">Departman Ad1</label>
        <select name="departman" id="departman">
            <option value="bilgi">Bilgi İşlem</option>
            <option value="yazilim">Yazilim</option>
            <option value="donanim">Donanim</option>
       </select>
   </div>
    <hr>
    <div>
        <button type="submit">Kaydet</button>
   </div>
</form>
```

Burada sadece formumuzun içerisine img etiketini ekliyoruz ve yolunu belirtiyoruz.

<img src="<?php echo base\_url("assets/kablosuzkedi.png"); ?>" alt="">

## 2

## Database İşlemleri

#### Bu Bölümde

| Database Nedir?        | /6  |
|------------------------|-----|
| Active Record Nedir?   | 81  |
| get() Metodu           | 83  |
| where() Metotları      | 88  |
| like() Metotları       | 98  |
| order_by() Metodu      | 101 |
| limit() Metodu         | 105 |
| query() Metodu         | 106 |
| insert() Metodu        | 109 |
| update() Metodu        | 114 |
| delete() Metodu        | 117 |
| Sonuç ve Değerlendirme | 119 |
| Bölüm Sonu Soruları    | 120 |
|                        |     |

Bu bölümde, Codeigniter kullanarak Database bağlantısının nasıl yapıldığına değineceğiz. Active Record'un ne olduğunu anladıktan sonra, var olan bir database üzerinde Active Record cümleleri oluşturarak SQL işlemlerini yapacağız.

Bununla birlikte veri seçme işlemleri, veri ekleme işlemleri, veri düzenleme işlemleri, veri silme işlemleri yapacağız. Daha sonra sıralama, limitleme gibi SQL ile yaptığımız birçok işlemi yaptıktan sonra sizi bölüm sorularıyla baş başa bırakacağız.

Şimdiden size iyi öğrenmeler.

#### DATABASE NEDIR?

Database yani veritabanı nedir? sanıyorum bu kitabı alıyorsanız bunun ne olduğuna dair bilginiz vardır. Eğer bu konu ile ilgili bir sıkıntı yaşıyorsanız öncesinde Veritabanı ile ilgili küçük bir araştırma yapmanızı öneririm. Ek olarak konu ile ilgili **kablosuzkedi** isimli YouTube kanalımda **MySQL Eğitimi** isimli eğitim serimi izleyebilirsiniz. Bu başlığımız altında Codeigniter ile nasıl veritabanına bağlanırız ve ne yapmalıyız? Bu konular üzerinde yoğunlaşacağız.

#### DATABASE BAĞLANTISI NASIL YAPILIR?

Codeigniter ile veritabanına bağlanmak istiyorsak ilk olarak bir veritabanımızın olması gerekiyor. Biz kitap içerisinde MySQL ile çalışacağız. Elbette Codeigniter çok daha fazla veritabanı türüne destek vermektedir. İlk olarak veritabanına bağlanmak için **codeigniter\_kitap** isimli bir database oluşturalım. Ben veritabanı uygulaması olarak Mac üzerinde çalışan **Sequel Pro** isimli uygulamayı kullanmaktayım. Siz PHP MyAdmin, MySQL, Navicat gibi bu işi yapabileceğiniz birçok uygulamayı elbette kullanabilirsiniz.

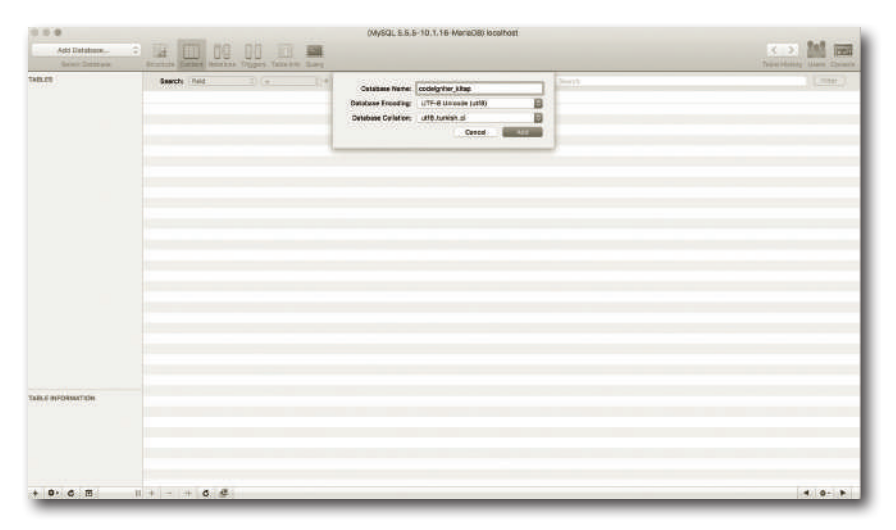

Veritabanını oluştururken Database Encoding isimli alanı UTF-8 Unicode (utf8) ve Database Collaction isimli alanı utf8\_turkish\_ci olduğundan emin olalım. Çünkü kayıtlarımızda Türkçe karakter olacağı için ileride tablolarımızda sıkıntı vermesini istemeyiz.

Artık veritabanımız oluşmuş durumda henüz içerisinde bir tablo bulunmamaktadır. Tablo oluşturma işlemini ileride yapacağız. Ben veritabanı sunucuma bağlanırken localhost (yani bu bilgisayar) olarak, kullanıcı adını ise root olarak belirledim. Herhangi bir şifre kullanmadım.

kitap /Applications/XAMPP/htdocs/kitap Dapplication ► Dicache ▼ ⊡config autoload.php config.php constants.php database.php doctypes.php foreign\_chars.php hooks.php memcached.php 🗎 migration.php mimes.php profiler.php routes.php amilevs.php user\_agents.php

Şimdi veritabanımız hazır olduğuna göre codeigniter ile nasıl bağlanacağımıza bir bakalım. Bunun için **application/config**/ klasörü altında bulunan **database.php** isimli dosyayı açıyorum.

database.php isimli dosyayı açtığınızda aşağıdaki gibi bir görüntü sizi bekliyor olacaktır.

| • * •                                                          | <ul> <li>database.php - kbap - (JAppficatione/XAMPP/rtibes/kitep)</li> </ul>                                                                                                    |                                  |
|----------------------------------------------------------------|----------------------------------------------------------------------------------------------------|----------------------------------|
| El Mitap ) El application ( El config ) El database pro )      |                                                                                                    | > トキモはまたはつ                       |
| E-hight + 0 + 0-1"                                             | dasteseptp =                                                                                                    |                                  |
|                                                                | <pre>Bedatatesgs &gt; Bedatatesgs &gt; Bedatatesgs</pre> | - Fee Di ± ± 6 2 1 0             |
| index.php                                                      | 10 'save, generics' THE                                                                                                    |                                  |
| Excerner Liorenes                                              | 147 0 TTC                                                                                                    |                                  |
| Partiern and Paulin Updates. Profiterer is ready to update. In | minute dati                                                                                                    | 7820 UF: UTF-8: Grimaner: 'n 👘 🔿 |

Burada bulunan alanlar bize çok fazla fikir vermektedir. Şimdi buradaki alanlar ne işe yarıyor biraz bundan bahsedelim.

```
$db['default'] = array(
    'dsn' => '',
    'hostname' => '',
    'username' => '',
    'password' => '',
    'database' => '',
```

Eğer tabloda bulunan birçok kayıt yerine; sadece bir tane kayıt çekmek istiyorsak, result() metodu yerine row() metodu kullanmalıyız. row() metodu kullanıldığında bize sadece bir kayıt döneceği için; bize gelen veri bir array içerisinde değil, sadece o veriyi içeren bir obje olarak gelecektir. row() metodu genelde update işlemlerinde, tek bir kayıt detayı görülmek istendiğinde kullanılır. row() metoduyla ilgili 4. Bölüm ve 6. Bölümde bol bol işlem yapacağız.

#### where() Metotlari

NOT

get() metodu SQL de yazdığımız SELECT kelimesine denk geliyordu. Sorgularımıza şart koymak istersek o zaman aynı SQL de olduğu gibi where() metodu kullanacağız.

```
$this->db->where("alan_adi", deger)
```

bu komut satırı bize;

WHERE alan\_adi = deger

cümlesini üretir. Tekrardan oluşturmuş olduğumuz Veritabani isimli controller'a gidip where() isimli bir metot tanımlayalım ve komutumuzu yazalım.

```
public function where(){
   $sonuc = $this->db->where("personel_adi", "Gökhan Kandemir");
   print_r($sonuc);
}
```

Metodumuzu bu şekilde düzenledikten sonra tanımladığımız where metodunu çalıştırmak için adres çubuğuna localhost/kitap/veritabani/where yazmamız yeterlidir.

| C tootox/bistrematestati *                                                                                                    |                                                                                                    |                                                                                                    | Golden                                                                    |
|----------------------------------------------------------------------------------------------------|----------------------------------------------------------------------------------------------------|----------------------------------------------------------------------------------------------------|---------------------------------------------------------------------------|
| ← C O Docafront/Endprov/Endpart/Informe           Events         Events<                                                                                                    | 合 重<br>。回                                                                                                    | O O<br>Diğer Yer                                                                                                    | 1<br>işarotlari                                                           |
| C_DB_myski_driver Object (Bahtiver) $\rightarrow$ myski (compress) $\rightarrow$ (deta(), hack) $\rightarrow$ (lattices) $\rightarrow$ (acces, char protocol) $\rightarrow$ (myski) (protocol) $\rightarrow$ myski (Object (Bahtiver) $\rightarrow$ myski (Distributer) $\rightarrow$ (lattices) $\rightarrow$ myski (Distributer) $\rightarrow$ (lattices) $\rightarrow$ myski (Distributer) $\rightarrow$ (lattices) $\rightarrow$ myski (Distributer) $\rightarrow$ myski (Distributer) $\rightarrow$ my | ent_info<br>ield_cour<br>querties<br>e_daterp<br>mel_adi +<br>protectee<br>(isteprot<br>=> Arm<br>=> Arm<br>=> [port] +<br>(server_1<br>[thread_)<br>e] => Arm | ⇒ my<br>mt  ⇒ 0<br>⊂ 0 Open<br>rotected<br>= 'Gikhu<br>d] ⇒ Ar<br>treated =<br>sy()<br>y ()[den<br>⇒ [pen<br>⇒ 0<br>version]<br>id] ⇔ 47<br>my ()<br>⇒ Army | qhul<br>s:65<br>a><br>n<br>ny()<br>×Arnay<br>l ⇒<br>inect]<br>%<br>t([0]⇒ |

Yine get metodunda karşılaşmış olduğumuz sonuca benzer bir sonuçla karşılaştık. Peki, sonucu nasıl alırız?

Aynı get metodunda yaptığımız gibi result() ekleyeceğiz fakat bu yukarıda yazmış olduğumuz şartın bize oluşturmuş olduğu SQL cümlesine bir göz atalım!

\$sonuc = \$this->db->where("personel\_adi", "Gökhan Kandemir");

cümlesi bize;

WHERE personel\_adi = "Gökhan Kandemir"

cümlesini üretir. Fakat bu SQL cümlesinde bu şart cümlesinin çalışması için bir SELECT cümlesine ihtiyacımız vardır. Bunu da get() metoduyla yaptığımızı söylemiştik. O zaman yazmış olduğumuz komutu tekrardan düzenleyelim.

```
$sonuc = $this->db->where("personel_adi", "Gökhan Kandemir")->get("personel")->result();
```

şimdi yazdığımız kodu bir analiz edelim;

\$this->db->where("personel\_adi", "Gökhan Kandemir")

komutu bize WHERE cümlesini oluşturuyordu. Bu şarta bir SELECT eklemek için sonuna;

```
->get("personel")
```

komutunu ekledik ve direk sonuçları getirmesi için yani kayıtları getirmesi için de;

->result();

komutunu ekledik. Böylece personel tablosundan personel\_adi Gökhan Kandemir olan kayıtları getir. Yani bize;

SELECT \* FROM personel WHERE personel\_adi = "Gökhan Kandemir"

cümlesini oluşturmuş oldu. Bu düzenlemelere göre Controller'ın son hali aşağıdaki gibidir.

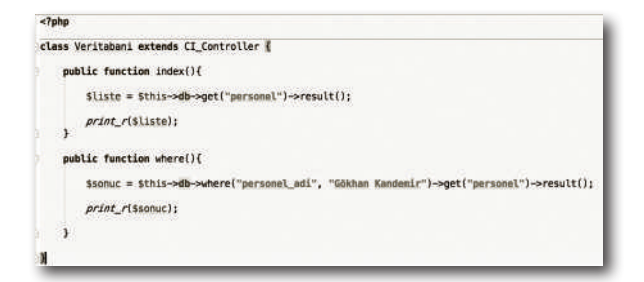

Yine localhost/kitap/veritabani/where yazıp bize ne sonuç getirdiğine bakalım;

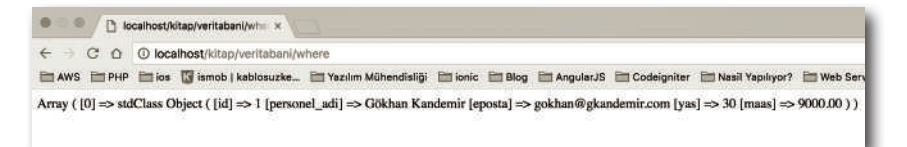

Bu sefer veritabanından Gökhan Kandemir isimli kaydı bize başarılı bir şekilde getirdi. Peki, şuan kullandığımız komuttan dolayı bize oluşan cümle;

SELECT \* FROM personel WHERE personel\_adi = "Gökhan Kandemir"

ifadesiydi. Burada dikkat etmenizi istediğim nokta ise bu şartın sağlanması için personel\_adi alanının Gökhan Kandemir'e eşit olması durumu. Biz şartımız içerisinde;

» maaşı 1000'den büyük/küçük olanları getir

» id numarası 5'den küçük olanları getir

gibi bir şart yazmak istersek bu sefer iş farklı olacaktı.

```
$this->db->where("personel_adi", "Gökhan Kandemir")
```

şeklinde bir ifade yazdığımızda bize doğrudan ("=") bir eşitlik getiriyor. Büyüktür/küçüktür ya da eşit değildir gibi bir ifade yazmak istersek sadece bu ifade üzerinde küçük bir değişiklik yapmamız yeterlidir.

\$this->db->where("personel\_adi !=", "Gökhan Kandemir")

şeklinde komutumu düzenleyip çalıştırdığımda;

5

## Model İşlemleri

#### Bu Bölümde

Ciric

| Giriş                                 | 126  |
|---------------------------------------|------|
| Model Nedir?                          | 126  |
| Controller Üzerinden Model Çağırmak   | ?130 |
| Kayıt Listeleme İşleminin Model       |      |
| Üzerine Taşınması                     | 131  |
| Kayıt Ekleme İşleminin Model Üzerine  |      |
| Taşınması                             | 132  |
| Kayıt Güncelleme İşleminin Model      |      |
| Üzerine Taşınması                     | 137  |
| Daha Esnek Kayıt Güncelleme İşlemi iç | çin  |
| Parametre Tanımlaması                 | 142  |
| Kayıt Silme İşleminin Model Üzerine   |      |
| Taşınması                             | 145  |
| Sonuç ve Değerlendirme                | 149  |
| Bölüm Sonu Soruları                   | 150  |
|                                       |      |

Bu bölümde MVC yapısının en önemli parçalarından biri olan Model işlemlerinin ne olduğuna, çalışma prensibine ve nasıl kullanıldığına değineceğiz. Bir önceki bölümde yaptığımız SQL işlemlerini Model üzerinden yapacağız. Metot oluşturmak ve Controller üzerinden model çağırma işlemlerini örneklerle anlatmaya çalışacağız.

Bununla birlikte, parametrik model tanımlayıp, model üzerinden işlemlerimizi dinamik şekilde yapacağız. Bu işlemleri yaptıktan sonra sizleri bölüm sorularıyla baş başa bırakacağız.

Şimdiden size iyi öğrenmeler.

#### Giriş

Veritabanı işlemlerinin Codeigniter ile nasıl kolay bir şekilde yapıldığını bir önceki bölümde gördük. Siz de dikkat ettiyseniz işlemlerimizi şuana kadar View ve Controller üzerinde yürüttük. Bu şekilde projemizi kodladığımızda sıkıntı çıkmadı elbette fakat bir MVC yapısı kullanıyoruz ve bunun mantığına göre hareket etmemiz açısından Model kullanımamız, MVC'nin yapısından dolayı gereklidir. Yani Framework'ü amacına göre kullanmak adına ve işlemlerimizi daha düzenli yapmamız adına Model kullanımını bu bölüm üzerinde göreceğiz ve tartışacağız.

#### **MODEL NEDIR?**

İlk bölümlerde bahsettiğimiz gibi Framework'lerin bize sağladığı avantajların başında **Backend**, **Frontend** ve **SQL** komutlarını ve dosyalarını birbirlerinden ayırması gerekiyordu. Şuana kadar HTML, CSS, JavaScript komutlarımızı **View** üzerinde, PHP komutlarımızı ise **Controller** üzerinde tanımladık. Fakat bir önceki bölümde veritabanı ile ilgili tüm işlemlerimizi controller üzerinden yaptık. Bunun amacı Controller mantığını daha iyi oturtmak ve Active Record'u daha iyi anlayabilmek içindi. Şimdi ise, controller içerisinde yaptığımız tüm **Active Record** işlemlerini Model'e tanımlayıp controller üzerinden sadece Model'i kullanarak tüm veritabanı işlemlerimizi halledeceğiz. MVC yapısından bahsederken Controller'ın Model'i kullandığından bahsetmiştik.

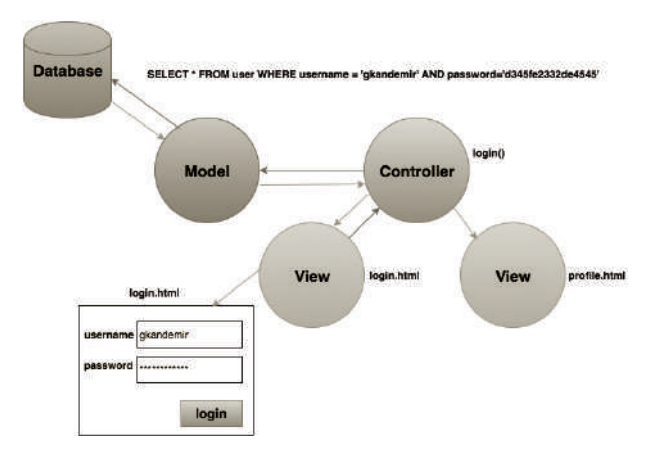

Yani controller'ın veritabanı ile bir işi olduğunda model'e soracak ve model de bu işlemin sonucunu controller'a geri gönderecekti. Daha sonra Controller model üzerinden gelen bu cevaba göre nasıl bir işlem yapmak istiyorsa yapacaktı (ilgili view dosyasını ekrana basacak ya da belirli işlemler yapması gibi).

Şimdi bu işlemleri yapmak için projeye bir tane model dosyası ekleyelim. Bunu yapmak için **application/models**/ klasörünün altında bir tane model dosyası oluşturalım. Veritabanında **Personel** tablosu oluşturmuştuk bu tablo ile ilgili tüm işlemlerimizi bu oluşturacağımız model dosyası içerisinde yapacağız. Bunun için bu model dosyasının Personel tablosuna ait olduğunu belirtmemiz açısından, oluşturacağım model dosyasının adını **Personel\_model** olarak belirliyorum. Eğer başka bir tablomuz daha olsaydı (örneğin Ogrenci) bu tablo için de ayrı bir model dosyası belirliyor olacaktım **Ogrenci\_model** gibi.

#### NOT

Model dosyasının ilk harfini Controller dosyasında olduğu gibi büyük harfle yazmalıyız. Aksi takdirde Codeigniter bize sorun çıkartacaktır.

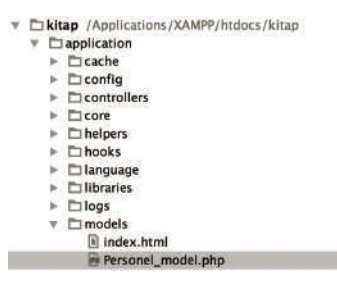

daha önce de bahsettiğimiz gibi Codeigniter için temel modül olan tüm dosyalar PHP dosyası olmalıdır. Bundan dolayı oluşturduğumuz model dosyası da .php uzantılı olmalıdır.

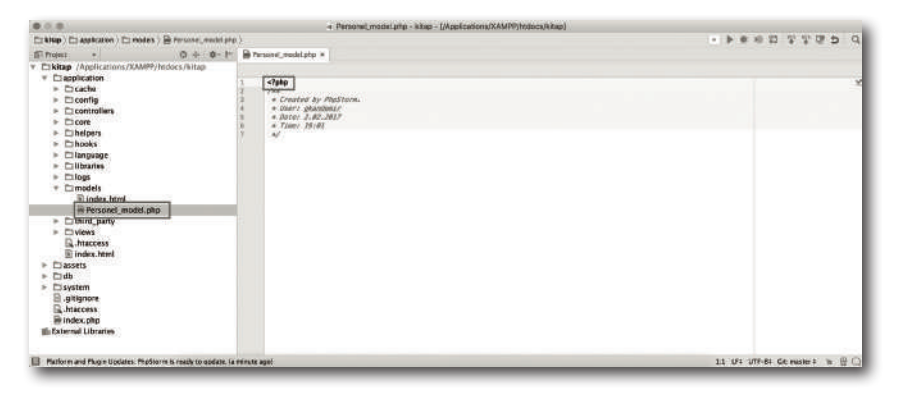

## 5

### Gelişmiş Codeigniter Özellikleri

#### Bu Bölümde

| Helper Nedir ve Neden Kullanılır?     | 228 |
|---------------------------------------|-----|
| Session Kullanımı                     | 231 |
| Sunucuya Dosya Aktarımı (Upload)      | 240 |
| Doğrulama Kodu Oluşturma (Captcha     |     |
| Kodu)                                 | 250 |
| Sayfa Bulunamadı Sayfası (Error Page) | )   |
| Yapımı                                | 261 |
| E-Posta Gönderme İşlemi               | 265 |
| Sonuç ve Değerlendirme                | 274 |
| Bölüm Sonu Soruları                   | 274 |

#### Bu bölümde,

Codeigniter'da sıklıkla kullandığımız modüllere ve özelliklere değineceğiz. Eğlenceli bir bölüm olacağını düşünüyorum. Lafı fazla uzatmadan bu bölüm içerisinde göreceğimiz konulara göz atalım;

- » Helper nedir ve Nasıl kullanılır?
- » SESSION kullanımı
- » Sunucuya dosya aktarımı (upload)
- » Doğrulama kodu oluşturma (captcha)
- » Sayfa bulunamadı sayfası yapımı (404 Error page)
- » E-posta gönderme işlemi (email)

Bütün bu konuları işledikten ve uyguladıktan sonra sizi bölüm sorularıyla baş başa bırakacağız.

Şimdiden size iyi öğrenmeler!

#### Helper Nedir ve Neden Kullanılır?

Şuana kadar yaptığımız tüm mantık ve işlem içeren dosyalar (yani controller ve model dosyaları) birer OOP mantığının temeli olan class dosyalarıydı. Genel olarak tüm mantık ve operasyonel işlemleri Controller içerisinde yaptık (ekle, sil, düzenle, sırala gibi). Peki, class dosyası olmadan codeigniter ile bir işlem yapmak istersen o zaman ne yapmalıyız?

İşte burada helper dosyaları devreye giriyor. Buna örnek vermek gerekirse base\_ur1() komutunu kullanarak sitemizin yolunu rahatlıkla alabiliyorduk. Codeigniter herhangi bir controller yardımı olmadan bunu nasıl yapıyor? Bu sorunun cevabı **helper**. Sitemizin yolunu alabilmek için kullandığımız base\_ur1() komutu aslında bir **helper** dosyası içerisinde bulunan fonksiyon. Biz bu fonksiyonu kullanarak sitemizin yolunu kolaylıkla elde edebiliyoruz.

İlk bölümden hatırlayacaksınız; base\_ur1() komutunu kullanabilmek için **appli**cation/config/autoload.php dosyası içerisinde helper tanımlaması yapıyorduk.

\$autoload['helper'] = array("url");

burada base\_url() fonksiyonunu içeren helper dosyasının adı url idi. Biz bu helper dosyasını tanımladığımızda base\_url() fonksiyonunu rahatlıkla kullanabiliyorduk. İşte burada herhangi bir class dosyası olmadan sadece PHP fonksiyonlarını kullanarak bunu yapabiliyorduk.

Codeigniter içerisinde biz de kendi helper dosyalarımızı üretebiliyoruz. İçerisinde de fonksiyon/lar oluşturduktan sonra **autoload.php** dosyası içerisinde bu helper dosyasını tanımladığımızda; istediğimiz yerden (Controller, Model, View) bu fonksiyonları çağırıp, kullanabiliriz.

Şimdi kendimize ait bir helper dosyası oluşturalım. Bunu yapmak için application/helpers/ klasörüne gidelim ve tools\_helper isimli bir dosya oluşturalım. Elbette siz yine istediğiniz ismi verebilirsiniz fakat; buradaki en önemli nokta, oluşturacağınız dosyanın \_helper ile bitmesidir. Codeigniter bu dosyanın helper olduğunu \_helper ekinden anlamaktadır.

NOT Bu bölümün tüm işlemlerini de ilk bölümde oluşturmuş olduğumuz kitap isimli klasör içerisinde bulunan codeigniter projesi içerisinde yapıyoruz.

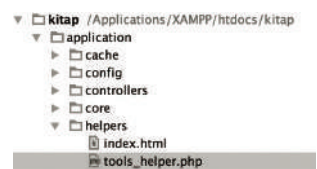

Dosyamızı oluşturduğumuza göre **application/config**/ klasörü altında bulunan **autoload.php** dosyasına giderek bu helper dosyamızı kullanmak için tanımlama yapalım.

```
$autoload['helper'] = array("url");
```

Bu satırı bularak tools\_helper isimli dosyamızı otomatik olarak yüklenecek şekilde tanımlayalım.

\$autoload['helper'] = array("url", "tools");

Gördüğünüz gibi burada tanımlama yaparken \_helper diye eklediğimiz ekin öncesini buraya yazıyoruz. Artık tools\_helper dosyamızı kullanabiliriz. Fakat içerisinde herhangi bir fonksiyon tanımlı değil.

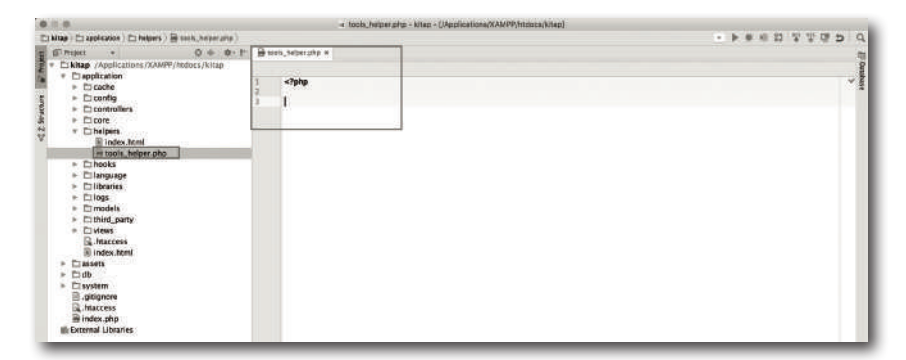

İlk olarak bir fonksiyon oluşturalım ve içerisine test amaçlı birkaç kodlama yapalım.

```
<?php
function tarih_getir(){
    echo date("d M Y");
}
>>
```

#### Sunucuya Dosya Aktarimi (Upload)

Web sayfalarında en çok yaptığımız işlemlerden biri de sunucuya dosya aktarımıdır. Örnek olarak sosyal medya hesaplarımızdaki profil resimlerimiz, e-posta gönderirken, postamıza ek olarak eklediğimiz dosyalar gibi birçok kullanım yeri vardır hayatımızda. Codeigniter'da bu işlemi yapmak oldukça kolay. Lafı uzatmadan hemen başlayalım bu eğlenceli işlemimize.

#### HTML KODLAMASI

İlk olarak kullanıcıdan veri almamızı sağlayacak bir HTML tasarımına ihtiyacımız var. MVC yapısında HTML tasarımlarımız View dosyasına denk geldiği için ilk olarak bir view dosyası ekleyelim. Bunu yapmak için application/views/ klasörü altına gidelim ve upload\_form.php isimli bir view dosyası oluşturalım.

| v 🗖 | views               |
|-----|---------------------|
|     | 🗖 errors            |
|     | 🗈 index.html        |
|     | personel_form.php   |
|     | test_view.php       |
|     | 層 upload_form.php   |
|     | welcome_message.php |

Şimdi upload\_form.php isimli view dosyamızın içerisine HTML kodlarımızı yazalım. Peki, bu veri alma işlemini sağlayan elementin adı neydi? Elbette <form> elementi. O halde bizim bir forma ihtiyacımız var.

Yukarıda gördüğünüz gibi bir <form> elementi oluşturup içerisine dosya yüklemeyi gerçekleştirmek için <input /> elementi ekledik. Bu elementin name alanının da dolu olduğuna dikkat ediniz. Çünkü form gönderilirken yani submit edilirken eğer bu name alanını doldurmazsak hiçbir veri sunucuya gönderilmez. Ek olarak da formu göndermek için type alanı submit olan bir button elementi ekliyoruz.

Formun action alanının henüz boş olduğuna dikkat edelim. Bu alanı az sonra NOT formun gönderileceği metodu belirledikten sonra dolduracağız. Dosya yüklemek için dikkat etmemiz gereken 2 durum vardır.

Bunlardan birincisi; eğer bir dosya göndermek istiyorsak, o formun enctype alanının multipart/form-data olması gerekir. Aksi taktirde göndermek istediğimiz dosya sunucuya gönderilmez. Diğer önemli durum ise; input elementinin type alanının file olması gerekir. Böylece bize dosya seçmemiz için gerekli elementleri kendisi oluşturmuş olacaktır.

Şimdi HTML formunu oluşturduğumuza göre bu formu ekrana getirmek için bir metoda o metodu da içerecek bir controller dosyasına ihtiyacımız var. O halde application/controllers/ klasörünün altına gidip UploadTest.php isimli bir PHP dosyası oluşturalım.

| V | Controllers      |  |
|---|------------------|--|
|   | C Baseurl.php    |  |
|   | C Egitim.php     |  |
|   | C Helper.php     |  |
|   | index.html       |  |
|   | Model.php        |  |
|   | © Personel.php   |  |
|   | Sessiontest.php  |  |
|   | C Test.php       |  |
|   | Oploadtest.php   |  |
|   | © Veritabani.php |  |
|   | C Welcome.php    |  |

Şimdi bu oluşturmuş olduğumuz PHP dosyasının Codeigniter tarafından bir controller olarak görülebilmesi için ilk olarak class ve daha sonra extends tanımlamalarımızı yapalım.

<?php
class Uploadtest extends CI\_Controller {
}</pre>

## 6

### Personel Kayıt Uygulaması

Bu bölümde 4. Bölümde yapmış olduğumuz Personel Listesi uygulamasını birazcık zenginleştirip, birkaç bölüm daha ekleyeceğiz.

Bu ekleyeceğimizi bölümler ise 5.Bölüm içerisinde görmüş olduğumuz konuları temel alacaktır. İlk olarak Bootstrap framework' ünü projemize dahil edip tüm view dosyalarımızı daha görsel hale getireceğiz.

5. Bölümde görmüş olduğumuz konulardan yola çıkarak; personel için bir resim ekleme işlemi yapacağız. Yaptığımız database işlemlerinin sonuçlarını ekranda bir mesaj kutusu içerisinde göstermek için alert sistemi ekleyip en sonda projeye girebilmek için doğrulama kodu eklenmiş bir kullanıcı giriş sistemi ekleyeceğiz. Daha sonra sizi bölüm sorularıyla baş başa bırakacağız.

Şimdiden size iyi öğrenmeler.

#### Bu Bölümde

| Personel Kayıt Uygulaması           | 282 |
|-------------------------------------|-----|
| Kullanıcı Tablosu Oluşturmak        | 283 |
| Model Dosyasının Oluşturulması      | 287 |
| Bootstrap Framework'ünü İndirme     | 288 |
| Personel Listeleme Sayfası          | 290 |
| Personel Ekle Sayfası               | 294 |
| Personel Listeleme Düzenlemesi      | 306 |
| Personel Düzenle Sayfası            | 307 |
| Alert İşlemleri                     | 321 |
| Giriş Sayfası                       | 330 |
| Routes Dosyasında Default_controlle | r   |
| Tanımlama                           | 348 |
| Sonuç ve Değerlendirme              | 359 |
| Bölüm Sonu Soruları                 | 360 |
| Dizin                               | 364 |
|                                     |     |

#### Personel Kayit Uygulamasi

#### Uygulamanın Açıklaması

4. Bölüm içerisinde yapmış olduğumuz Personel Listesi uygulamasına artık bir giriş ekranı sayesinde giriş yapabiliyor olacağız. Bunun yanında personelleri girerken personele ait olan bir de fotoğraf girmesini sağlayacağız. Bu uygulama içerisinde, 5. Bölüm içerisindeki gördüğümüz birçok konuyu kullanacağız. Bu yüzden bu uygulama önceki bölümün tekrarı ve pekiştirmesi açısından mükemmel bir tekrar niteliğindedir.

Bu uygulamanın sahip olacağı modüller;

» Kullanıcı giriş sayfası

√ Doğrulama kodu ile beraber kullanıcıya bir login ekranı gelecektir.

- » İşlemlerin durumunu belirten bir alert yani uyarı sistemi olacaktır.
- » Personel girişi sırasında kullanıcı personelin fotoğrafını yükleyebilecek

Bu sefer 4. Bölümün aksine direk görselliği de işin içine katacağız. Bu yüzden biraz daha eğlenceli bir uygulama sizleri bekliyor olacak. Bölüm bittiğinde uygulamamızın görüntüsü aşağıdaki gibi olacaktır.

|                                                                                          |       |              |                             | P                      | Versonel Listesi    |                       |                        |                                                 |
|------------------------------------------------------------------------------------------|-------|--------------|-----------------------------|------------------------|---------------------|-----------------------|------------------------|-------------------------------------------------|
|                                                                                          |       | atte         |                             |                        |                     |                       |                        |                                                 |
|                                                                                          | and   | Pasirs       | Ad Seyad (A-z) (2-c)        | Bi-dealt (A-a) (2-a)   | Seleton (D-8) (D-8) | Departmen (A-d) (Z-d) | Adres (A-4) (2-4)      | liptereter                                      |
|                                                                                          | **    | К            | Gölden Kandemir             | infollyadimegtar.nat   | 05077158100         | Vatience              | Interdiol / Oreanityse |                                                 |
|                                                                                          | 12    | K            | Borthmatogia -              | Skelanaloguðynsl.com   | 053210069829        | Forend                | lesents a              |                                                 |
|                                                                                          | -     | T            | Göléhen Kandemir            | goldenligkendenikoon   | 05077158100         | Kinya.                | Nejlemak Sokak         |                                                 |
|                                                                                          | 200   |              |                             |                        |                     |                       | Reptart & key          | d tolowweeklodin                                |
|                                                                                          | giant | benit diarak | ging yapina, Çikiş yapı     |                        |                     |                       |                        | _                                               |
|                                                                                          |       |              |                             | 1                      | Personel Listes     | i i                   |                        | F                                               |
|                                                                                          | 14    | en lageri    | d Dizerterte gierti tagatia |                        |                     |                       |                        | A.                                              |
|                                                                                          | Ver   | ( on the     |                             |                        |                     |                       |                        |                                                 |
|                                                                                          |       | l Resim      | Ad Soyed (A-c) (2-a)        | E-mail (A-z) (Z-s)     | Todafon (2-2) (2-2) | Ovpartman (A-c) (2-e) | Admas (A-c) (Z-s)      | lgierder                                        |
|                                                                                          | .41   | К            | Odhfan Kandonie             | which year in a set    | 05677158108         | Yashiwi               | Istanbul / Onversive   |                                                 |
|                                                                                          |       | K            | ther lonaliogs              | Barlanalogi/Bgnal.com  | 05321009922         | Frentend              | latentist -            |                                                 |
|                                                                                          | .65   | E            | Göshan Kandomir             | gaistanfögkandernissom | 05577158106         | Nirga                 | Yepikrmak Sokok        |                                                 |
|                                                                                          |       |              |                             |                        |                     |                       | Toplan 3 kay           | e kalanaverseklade                              |
|                                                                                          | gian  | demir olarai | k ging yapata, Çikiş yap    |                        |                     |                       |                        | _                                               |
|                                                                                          |       |              |                             |                        |                     |                       |                        |                                                 |
| tersonel Dete                                                                            |       | - 1          |                             |                        | Kullanıcı Giriş     |                       |                        | Personal Düzenia                                |
|                                                                                          |       |              |                             |                        |                     |                       |                        | Personali dal                                   |
| and the second later.                                                                    |       |              |                             | Frank Marrie           |                     |                       |                        |                                                 |
|                                                                                          |       | _            |                             | githe-Epie vierti-sere |                     |                       |                        | -                                               |
| ANOTTAK OR                                                                               |       |              |                             | -                      |                     | 11                    |                        | (aurrana)                                       |
| the .                                                                                    |       | -            |                             | ***                    |                     | - 1                   |                        | atten                                           |
| Pairwa has                                                                               |       | _            |                             | F1222                  | Treasural           |                       |                        | Partie                                          |
| Agence base                                                                              |       |              |                             |                        |                     |                       |                        |                                                 |
| Ngirin Kas<br>Ngirin<br>Digi                                                             |       |              |                             | antry                  | [caster]            |                       |                        | Sector 2                                        |
| Ngina lais<br>Ngina<br>Nga<br>Nga<br>Nga<br>Nga<br>Nga<br>Nga<br>Nga<br>Nga<br>Nga<br>Ng |       |              |                             | Shig Tap               | (angea)             |                       |                        | Teacher<br>Resident Teacher<br>Resident Teacher |

Sizi bu kadar heyecanlandırmak yeterli bence. Artık kodlamaya başlayalım.

#### Kullanıcı Tablosu Oluşturmak

Artık sistemimize bir kullanıcı denetimiyle gireceğiz. Bunu yapmak için ilk olarak kullanıcıların bilgilerini tutmak amacıyla bir tabloya ihtiyacımız var. Ben bu tablonun adını kullanici olarak belirledim.

Normal bir proje içerisindeyken tüm alan ve tablo isimlerini evrensel bir çalışma olması adına İngilizce belirtiyoruz. Burada yapının daha iyi anlaşılması için bu tarz isimlendirmeleri Türkçe olarak belirledik.

Tabloyu eklemek için daha önce oluşturmuş olduğumuz **personel\_db** isimli veritabanımıza gidip kullanici isimli bir tablo ekleyelim.

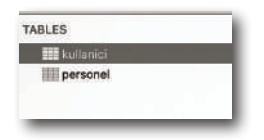

Bu tablonun alanlarını ise basit tutup; id, kullanici\_adi, sifre, email olarak belirliyorum.

| Field          | Type    |    | Length | Unskgned | Zerofill | Binary | Allow Null | Key | Default | Extra            |    | Encoding              | Collation          | Comment |
|----------------|---------|----|--------|----------|----------|--------|------------|-----|---------|------------------|----|-----------------------|--------------------|---------|
| d l            | INT     | 0  | 11     | 8        | 0        |        |            | PR  |         | Interventi, otus | 0  | 0                     |                    | 9       |
| kullanici, adi | VARCHAR | 0  | 265    |          |          |        | 8          |     | NULL    | None             | 10 | INCO BREER TURNET     | internation in     | 0       |
| sitte.         | VARCHAR | \$ | 255    |          |          | 0      | 8          |     | NULL    | None             | ¢  | IDO 6558-9 Turkish \$ | administrumination | 0       |
| email          | VARCHAR | 0  | 255    |          |          |        | 10         |     | NULL    | None             | 0  | 100 8659-9 Turkint \$ | internation and    | 0       |

NOT id isimli alanımın auto\_increment ve primary\_key olarak işaretlendiğine lütfen dikkat ediniz.

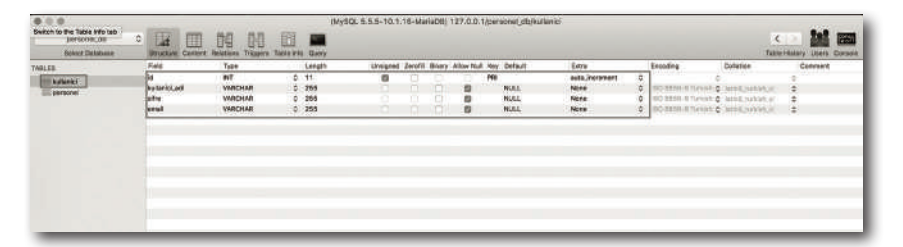

Tabloyu da oluşturduğumuza göre artık veritabanına bağlanıp kodlamalar yapabiliriz demektir. Ek olarak aşağıdaki tablo yapısını SQL kodu olarak kodlayıp veritabanı uygulamanızda direk bu tabloyu otomatik olarak oluşturabilirsiniz. Ya da bölümle ilgili dosyalarda ilgili SQL dosyasını çalıştırabilirsiniz.

```
CREATE TABLE `kullanici` (
  `id` int(11) unsigned NOT NULL AUTO_INCREMENT,
  `kullanici_adi` varchar(255) DEFAULT NULL,
  `sifre` varchar(255) DEFAULT NULL,
  `email` varchar(255) DEFAULT NULL,
  PRIMARY KEY (`id`)
) ENGINE=InnoDB AUTO_INCREMENT=2 DEFAULT CHARSET=latin5;
```

#### Tabloya Bilgi Girmek

Giriş yapabilmek adına ben, veritabanı uygulamasını kullanarak bir tane kullanıcı oluşturacağım. Bu kullanıcıda en çok dikkat edilmesi gereken yer ise şifre alanı. Şifrelemeyi **database** üzerinde md5 algoritmasına göre şifreleyip tutacağımız için kayıt girerken sifre alanındaki veri md5 ile şifrelenmiş bir veri olmalıdır. Şifre olarak **123456** belirleyeceğim fakat bunun md5 deki karşılığı elbette daha karmaşık bir kod olacaktır. Şifremizin md5 halini bulmak için internet üzerinde birçok web sayfası bulabilirsiniz. Ben aşağıdaki site üzerinden gerçekleştirdim bu işlemi.

NOT NOTMAI şartlarda kullanıcı kaydını biz kendi sistemimiz üzerinden yapacağız (aslında bu bir ödev olacak sizin için. Burada kullanıcının kaydını oluştururken; kullanıcının belirlediği şifreyi bir PHP içerisinde md5() fonksiyonunu kullanarak otomatik olarak yapacağız.

| MO5 - Online generator mot      X                              |                                                                                                    | Govnen                   |
|----------------------------------------------------------------|----------------------------------------------------------------------------------------------------|--------------------------|
| ← ─ C O © www.md5.cz                                           |                                                                                                    | ☆ <b>Ⅲ</b> :             |
| 🕼 kabiceurked - Yani. 📖 AWS 🛄 PHP 🔄 ice 🛄 izviz 📰 AngularijS 📳 | Codeigniter 🔝 Nael Yapilyor? 🔠 Web Services 🔤 Cordous 🏥 Ubuntu 🛅 node.15 🛅 TypeScript 🛄 Hitling                                                                                                    | + 🛅 Diğer Yer İşarətləri |
|                                                                |                                                                                                    |                          |
|                                                                |                                                                                                    |                          |
|                                                                | function md5()                                                                                                    |                          |
|                                                                | Online generator md5 hash of a string                                                                                                    |                          |
|                                                                | md5 ( https://www.selecture.com/selecture.com/sel |                          |
|                                                                | head-darding_hashi                                                                                                    |                          |
|                                                                | md5 checksum:                                                                                                    |                          |
|                                                                | e10adc3949ba59abbe56e057f20f883e                                                                                                    |                          |
|                                                                |                                                                                                    |                          |

123456 şifresinin md5 algoritmasına göre karşılığı **e10adc3949ba59abbe 56e057f20f883e**. Ben de site üzerinden elde ettiğim bu kodu yeni oluşturacağım kaydın sifre alanına yazıyorum.

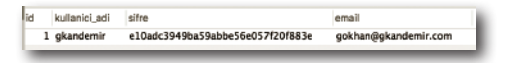

Gördüğünüz gibi dosyamızın adı başarılı bir şekilde tablomuza aktarılmış durumdadır. Ben daha önceki kayıtlar için kendim rastgele birkaç resim adı girdim ve bu dosyaları da **uploads** klasörü içerisine aktardım ki listelemede bu dosyalar da gözüksün. Bunlara aldırış etmeyiniz.

#### Personel Listeleme Düzenlemesi

Personele ait resim dosyasını da başarılı bir şekilde girdirdiğimize göre bu resimlerin listeleme sayfasında da görüntülenmesi gerekiyor. Bundan dolayı **application/views**/ klasörü altında bulunan **personel\_liste.php** isimli dosyamıza gidelim ve aşağıdaki güncellemeleri yapalım.

<thead> #id Resim

İlk olarak #id alanımızın hemen yanında yer alması için Resim isimli bir başlık ekliyoruz ki tablomuzun hemen üstünde başlık olarak Resim de yazsın.

<img class="img-responsive" width="40" src="<?php echo base\_url("uploads/\$row->imgUrl");?>" alt="">

Daha sonra bu başlığın sırasına denk gelecek şekilde içerisinde bulunan elementlerine de bir ekleme yapıyoruz ki oluşturulacak her kayıt için resim dosyalarını gösterebilelim. Bu işlem için id bilgisini yazdırdığımız </ td> elementinden hemen sonra bir daha açıp, resim göstermesi için içerisine <img> elementi ekliyoruz.

```
#<?php echo $row->id; ?>
<img class="img-responsive" width="40" src="<?php echo base_url("uploads/$row-
>imgUrl");?>" alt="">
```

<img> elementinin de bootstrap'a uygun olması açısından bu elementin de class alanının değerleri bootstrap class ifadelerinden oluşmalıdır.

```
class="img-responsive"
```

son olarak da <img> elementimizin resim dosyasını gösterebilmesi adına src alanının değerini; **uploads** klasörünün içerisindeki resim dosyalarından, tablomuzdan gelen imgUrl alanındaki değere göre almasını söyledik.

```
<?php echo base_url("uploads/$row->imgUrl");?>
```

Burada src alanında yazacak URL değeri aşağıdaki gibi olacaktır.

http://localhost/personel\_listesi/uploads/berk.png gibi dosya isimleri her kayıta göre değişecek şekilde düzenlenecektir. Böylece personel listemizde kayıtlarımızın resimlerini gösterme işlemini de gerçekleştirmiş olduk. Bunun için; adres çubuğuna *localhost/personel\_listesi/* yazmamız yeterlidir.

| Samar                  |                                                                                                    |                         |                         |                         |                                   | 19                    | 4       | C Personal Linte |
|------------------------|----------------------------------------------------------------------------------------------------|-------------------------|-------------------------|-------------------------|-----------------------------------|-----------------------|---------|------------------|
| * <b>H</b> 1           |                                                                                                    |                         |                         |                         |                                   | (interestant), in     | ation   | 7 D O local a    |
| · III.00jar fm lanstie | 1 Million                                                                                                    | tronol ill'handleter il | a minera minera m       | i hapisorf 🖽 Neb Senits | Vigalandi IIX Cookignitar III Nee | 49 II 38 II 386 II    | W\$ 103 | mei-hei, itt     |
|                        |                                                                                                    |                         | a -                     | Personal Lister         |                                   |                       |         |                  |
|                        |                                                                                                    |                         |                         |                         |                                   |                       |         | -                |
|                        | Takan tak                                                                                                    | Advention of the other  | Output have 18 of 18 of | Date Date Date          | Rend Mark Carl                    | Ad Report 18-11 22-11 | (and a  | -                |
|                        | And Service (E. Service (E. Service) (E. Service) (E. Ser | mattrians               |                         | Ballion Kontone         | -                                 | 100                   |         |                  |
|                        |                                                                                                    |                         |                         |                         |                                   |                       | K       |                  |
|                        |                                                                                                    | learest.                | Protect                 | exerviceszer            | theranatiogu@geal.com             | Nor-lanatingle        | K       | et               |
|                        | 10000 (13                                                                                                    | Tegleral Medi           | Nimys                   | 01077104100             | geber@placeters.com               | (Statuer Nambers)     | F       | *                |
|                        | (C202) (C)                                                                                                    | Alma                    | Hirtya .                |                         | SerieD-rideoenit som              | dart Katoria          | 8       | **               |

Gördüğünüz gibi listemize kayıtlarımızın resimleri de gelmiş oldu.

#### Personel Düzenle Sayfası

Şuan için 4. Bölüm içerisinde oluşturmuş olduğumuz personel düzenle sayfamızın görüntüsü aşağıdaki gibidir. Herhangi bir CSS işlemi ve görsellik henüz burada yok.

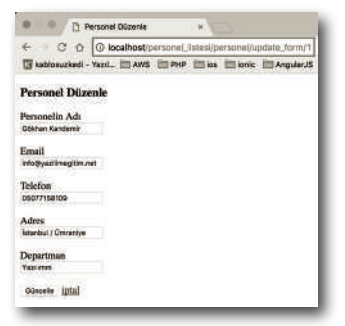

# HTML KODLAMASI Include.php Yeni bir view oluşturmak için application/ Include.php views/ klasörü altında login\_form.php isinli bir view dosyası oluşturalım. personel\_duzenle.php

Dosyayı oluşturduğumuza göre HTML kodlamalarını gerçekleştirelim.

#### HTML Kodları

```
<!doctype html>
<html lang="tr">
<head>
    <meta charset="UTF-8">
    <title>Login</title>
    <?php $this->load->view("include"); ?>
</head>
<body class="login">
<div class="container">
    <div class="row">
        <div class="col-md-6 col-md-offset-3">
            <h3 class="text-center">Kullanıcı Giriş</h3>
            <hr>
         <?php
         $alert = $this->session->userdata("alert");
         if($alert){ ?>
                <
!-- Mesai Kutusunun HTML Kodları -->
            <div class="alert <?php echo $alert["type"]; ?>" role="alert">
               <!-- Alert iceriği -->
               <strong><?php echo $alert["title"]; ?></strong>
                <span><?php echo $alert["message"]; ?></span>
            </div>
         <?php } ?>
            <form class="login_form" method="post" action="<?php echo base_
url("kullanici/login");?>">
                <div class="form-group">
                    <label for="exampleInputEmail1">E-posta Adresi</label>
                     <input type="email" name="email" class="form-control"
id="email" placeholder="E-posta Adresinizi giriniz.">
                </div>
                <div class="form-group">
                    <label for="exampleInputPassword1">Sifre</label>
```

```
<input type="password" name="sifre" class="form-control"
id="sifre" placeholder="Şifrenizi giriniz.">
                </div>
                <div class="row">
                    <div class="form-group col-md-5">
                      <input type="text" name="captcha" class="form-control"
id="captcha" placeholder="Doğrulama kodunu giriniz.">
                    </div>
                    <div class="col-md-3">
                        <!-- captcha Kodu Gelecek -->
                    </div>
                </div>
           <button type="submit" class="btn btn-default">Giriş Yap</button>
            </form>
        </div>
    </div>
</div>
</bodv>
</html>
```

Bu view içerisinde tanımlamış olduğumuz kodlamaları teker teker ele alalım. <head>

```
<meta charset="UTF-8">
<title>Login</title>
<?php $this->load->view("include"); ?>
</head>
```

Yine bootstrap'in login\_form.php sayfasında aktif olması için tanımlamış olduğumuz include.php dosyasını <head></head> blokları arasında çağırıyoruz.

```
<body class="login">
```

<body> elementine bir class ataması yaptık. Bu login isimli class ifademiz sayesinde bu view dosyamızın arka plan rengini değiştireceğiz.

```
<div class="container">
<div class="row">
<div class="col-md-6 col-md-offset-3">
<!-- Login formumuzun HTML kodlar1 -->
```

</div> </div> </div>

Burada yine bootstrap'in hiyerarşisini kullanıyoruz ve giriş yapmak için kullanacağımız kodlamalar bu elementlerin içerisinde olacak.

```
<h3 class="text-center">Kullanıcı Giriş</h3>
<hr>
```

Formumuzun üzerinde basit bir şekilde Kullanıcı Giriş başlığı atıyoruz ki formun ne işe yaradığını söylesin kullanıcımıza.

```
<?php
$alert = $this->session->userdata("alert");
if($alert){ ?>
    <!-- Mesaj Kutusunun HTML Kodlar1 -->
    <div class="alert <?php echo $alert["type"]; ?>" role="alert">
        <!-- Alert içeriği -->
        <strong><?php echo $alert["title"]; ?></strong>
        <span><?php echo $alert["message"]; ?></span>
    </div>
<?php } ?>
```

Personel Listesi sayfasında yapmış olduğumuz mesaj kutusu gösterme işlemini olduğu gibi burada da yapıyoruz. Oradaki kodlamayı aynen buraya da yapıştırabilirsiniz. Eğer SESSION içerisinde alert isimli bir indis varsa. Bu indisin başlığını, açıklamasını ve türünü alıp, mesaj kutumuzu bu değerlere göre şekillendiriyoruz.

```
<form class="login_form" method="post" action="<?php echo base_url("kullanici/
login");?>">
<!-- form elementleri -->
</form>
```

Kullanıcının email adresi ve şifre bilgisini girdikten sonra bu bilgilerin bizim Kullanici controller dosyamıza göndermesi için form elementinin method alanını post, gönderileceği metodu belirlemek için ise action alanını kullanici/login olarak belirledik.